| I'm not robot |  |
|---------------|--|
| Continue      |  |
|               |  |
|               |  |

## Part Number For 2009 Mac Mini Server Os Install Disc

1) Enabling ContactsTo begin with, go to the Services section of the Server app and click on Contacts.. As seen earlier in this series, enabling push notifications requires an organizational Apple ID and password.. ContactsThe Contacts service is useful in small-to-medium-sized businesses where it can be helpful to have centralized access to a common list of contacts.. As with the other services we've covered already, Contacts can be used with any macOS or iOS device.. This week, we'll wrap up our selection of commonly-used services by showing how to set up the Contacts service for hosting address books and the Time Machine service for providing centralized network backup.. How to update macOS before you begin This is the sixth in an ongoing series on The Rocket Yard describing how to use Apple's macOS Server to provide services to users both inside a local network and over the Internet.. The following screen appears:(Setting up the Contacts Service )Click the On/Off button in the upper right corner to turn on the Contacts service.

The default permissions for Contacts allow all users on all networks to access the service, and that's a fairly good way to set this up.. In this case, tap on Add CardDAV account (Adding a CardDAV account to the iOS Contacts settings.. Check this box to let users search the shared directory using the Contacts app on macOS and iOS.. 2) Setting Up Push Notifications Most users nowadays have several devices — think of one person having a Mac, an iPad and an iPhone.. Tap on Add Account, then tap Other As you can see from the screenshot below, contacts can be shared from LDAP servers or CardDAV servers.. Previous articles include:Part 1: Background and SetupPart 2: Serving a Small BusinessPart 3: Router Configuration and Open DirectoryPart 4: Setting Up File Sharing and WikisPart 5: Mail and Calendar ServicesIn the past five articles, we've discussed why you'd want to run your own server for personal reasons or for a small business, talked about setting up a Mac mini as a server, described how to set up macOS Server to provide a group of users with file sharing and wiki services, and then how to set up mail and calendar services that work seamlessly with Apple's macOS and iOS devices.. 3) Configuring the iOS ClientSetting up the Contacts client for iOS devices to use the Contacts server is very simple.. The only people who will have access are the users that were set up in the accounts for the server, and they can get that access on the local network or over the Internet.. Contacts also integrates with the Mail, Calendar and Messages services, and has compatibility with any apps using the CardDAV framework.. Enabling Push Notifications allows changes made on one device to be pushed to other devices immediately, ensuring that contacts are always up to date.

This is a simple thing to do; just click the Enable Notifications button on the Contacts screen in the server dashboard, read the message, and then click the blue Enable Push Notifications button.. It can be any Mac you have handy, including an older iMac or MacBook Pro, or even a brand new Mac mini dedicated to the task.. Enter that Apple ID and Password in the fields provided (see image below), then press "Get Certificate" to begin push notifications.. (Enabling push notification through Apple's Push Notification service )Finally, there's a check box for searching.. Launch the Settings app, scroll down to Contacts, then tap on Accounts To use Contacts, we need to add a new CardDAV account.. A dialog appears asking whether or not to allow access to Contacts from the Internet — click Allow.. [Update 01/31/18:macOS Server Will Lose Many Services this Spring: Here Are Alternatives]To run macOS Server, all you need is a Mac.

e10c415e6f